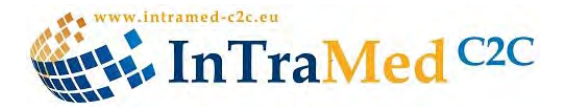

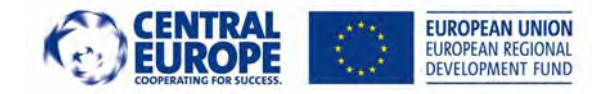

### TRANSNATIONAL MATCHING PLAN

# Innovation transfer in the medical sector from clinics to companies (InTraMed C2C)

Ref. code: 2CE096P1

## **CENTRAL EUROPE Programme 2007 – 2013**

## **PRIORITY 1: Facilitating innovation across Central Europe**

**Document Classification** 

| Title                           | Transnational matching plan |
|---------------------------------|-----------------------------|
| Output                          | 4.3.5                       |
| Reporting Period                | Apr. 2010 – June 2013       |
| Contractual Date of<br>Delivery | 30 Nov. 2012                |
| Actual date of Delivery         | 30 June 2013                |

| Authors             | Dieter Westphal; Lead Partner                                                                                                    |
|---------------------|----------------------------------------------------------------------------------------------------|
| Work package        | 4 - 4.3 Implementation                                                                                                    |
| Dissemination level | Public                                                                                                    |
| Nature              | Report                                                                                                    |
| Version             | 1.0                                                                                                    |
| Date                | 30/06/2013                                                                                                    |
| Summary             | Transnational matching plan of clinical innovations with<br>SMEs from all partner areas will be developed. The<br>know-how and experience of the previous workshops<br>are an important input. This plan will be available on the<br>website (free of charge). |

The Transnational matching plan of clinical innovations with SMEs is based on the know-how and the experience of the innovation workshops performed in every partner region. The key element of the Transnational matching plan is the database developed within the project. The database was developed and improved step by step for matching the innovations from the innovation workshops on a transnational level.

In the first step the innovations are identified in the clinics/ hospitals, preferably in innovation workshops. These innovation workshops were described in all details in other documents.

In the second step the innovations are matched by the database with SMEs. These SMEs can be located in the regions where the innovations are identified or can be located in other regions and/or in other countries (transnational matching).

This procedure of matching is described in detail in the attached description of the Medical Innovation Database.

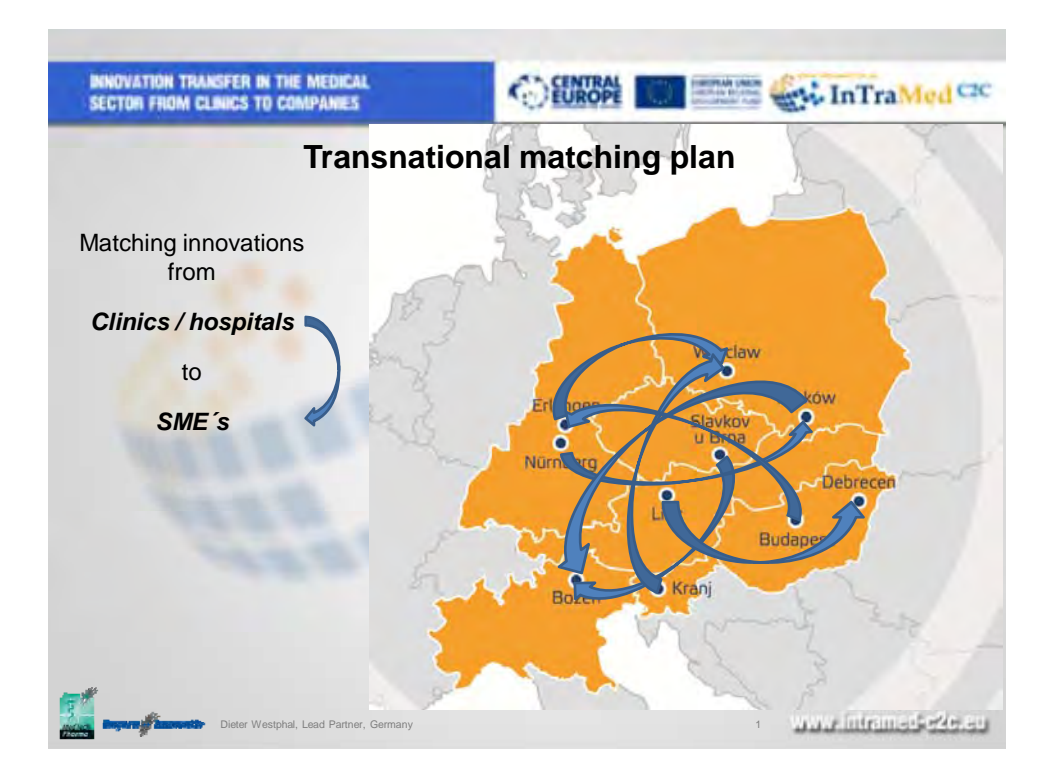

# Medical Innovation Database

#### User Guide- v2.0 beta

## **Table of contents**

| Introductory remarks                                                                     | 2    |
|------------------------------------------------------------------------------------------|------|
| Most important user activities                                                           | 3    |
| Color codes                                                                              | 3    |
| Login/logout                                                                             | 4    |
| Subscribe to recent innovations                                                          | 5    |
| Browse the lists of database items                                                       | 6    |
| Narrow the list of innovations with exposed filters                                      | 7    |
| Use keyword lists (vocabularies) to select database items                                | 8    |
| Send message to an innovation agent                                                      | 9    |
| Search in the database                                                                   | . 10 |
| Read innovation abstract and description                                                 | . 11 |
| Send message to express intention to be involved in an innovation                        | . 12 |
| Read all content of innovations                                                          | . 13 |
| Add innovation database items                                                            | . 14 |
| Block 1 – Name, abstract, description and state (contains mandatory fields) *            | . 15 |
| Block 2 – Keywords and free tags                                                         | . 16 |
| Block 3 – Involved organizations                                                         | . 17 |
| Block 3 – add new organization                                                           | . 18 |
| Block 4 –Add involved persons                                                            | . 21 |
| Block 5 – financing                                                                      | . 21 |
| Block 6 – add images                                                                     | . 22 |
| Block 7 – attach evaluation report and other documents                                   | . 22 |
| Edit database items                                                                      | . 23 |
| Delete database items                                                                    | . 24 |
| Post comments to innovations                                                             | . 25 |
| Add new users                                                                            | . 26 |
| Add/remove an innovation owner to an innovation                                          | . 27 |
| Send a message to an innovation agent if you would like to suggest a new innovation idea | . 28 |
| Browse list of owned innovations                                                         | . 30 |
| Statistics                                                                               | . 31 |
| Sort the table – click on sorting column title                                           | . 32 |
| Sort descending – click on sorting column title again                                    | . 32 |

#### Introductory remarks

A major feature of the innovation database<sup>1</sup> is the grouping of innovation items and innovation owners. Technically the grouping is based on the authors of innovation items and membership of user groups (of users having the role of innovation owner) managed by the agents.

The main function of the innovation database is to assist the **innovation agents**, who does the matching between innovations and different actors (organizations and persons) to participate and cooperate in the innovation process.

An agent is an author of innovation items, or with other words, the agent is the agent of those innovation items, which have been created by him/her. An agent can delete any of his/her innovation item, but only database administrators has permission to change the agent (author) of an innovation item.

This comprehensive User Guide contains illustrations with short notes to help the use of the <u>Medical</u> <u>Innovation Database v 2.0 beta</u> of the <u>InTraMed-C2C</u> project.

\*

<sup>&</sup>lt;sup>1</sup> Implemented following the recommendations at the Budapest meeting, January 17th, 2012

#### Most important user activities

|                                                              | PERMISSIONS                    |                            |                                                                           |                  |
|--------------------------------------------------------------|--------------------------------|----------------------------|---------------------------------------------------------------------------|------------------|
| USER ACTIVITY                                                | Anonymous user                 | Innovation<br>owner        | Innovation agent                                                          | DB administrator |
| Subscribe to recent innovations                              |                                |                            |                                                                           |                  |
| Browse the lists of database items                           | only innovations*              | *                          | *                                                                         |                  |
| Narrow the list of innovations with                          |                                |                            |                                                                           |                  |
| exposed filters                                              |                                |                            |                                                                           |                  |
| Use keyword lists (vocabularies) to<br>select database items |                                |                            |                                                                           |                  |
| Send message to innovation agents                            | suggest new<br>innovation idea |                            |                                                                           |                  |
| Send message to innovation owners                            |                                |                            | only to group<br>members                                                  |                  |
| Send message to the database administrator                   |                                |                            |                                                                           |                  |
| Search in the database                                       |                                |                            |                                                                           |                  |
| Read innovation abstract and description                     |                                |                            |                                                                           |                  |
| Send message to express intention to                         |                                |                            |                                                                           |                  |
| be involved in an innovation                                 |                                |                            |                                                                           |                  |
| Read all content of innovations                              |                                | only in own<br>innovations | only in authored<br>innovations                                           |                  |
| Add innovation database items                                |                                |                            | only authored items                                                       |                  |
| Add other database items                                     |                                |                            | *                                                                         |                  |
| Edit database items                                          |                                |                            | only authored items                                                       |                  |
| Delete database items                                        |                                |                            | only authored items                                                       |                  |
| Post comments to innovations                                 |                                | only to own<br>innovations | only to authored<br>innovations                                           |                  |
| Add new users                                                |                                |                            | only innovation<br>owners;<br>only to managed<br>groups                   |                  |
| Add/remove an innovation owner to an innovation              |                                |                            | only members of<br>managed group;<br>only to/from authored<br>innovations | *                |
| Add/delete innovation groups                                 |                                |                            |                                                                           |                  |
| Add/remove an agent as manager                               |                                |                            |                                                                           |                  |
| to/from an innovation group                                  |                                |                            |                                                                           |                  |
| Activate/block/delete users                                  |                                |                            |                                                                           |                  |
| Add existing users to innovation groups                      |                                |                            |                                                                           |                  |
| Send a message to an innovation                              |                                |                            |                                                                           |                  |
| agent if you would like to suggest a                         |                                |                            |                                                                           |                  |
| new innovation idea                                          |                                |                            |                                                                           |                  |
| Browse list of owned innovations                             |                                |                            |                                                                           |                  |
| Browse the list of members of an                             |                                |                            |                                                                           |                  |
| innovation group                                             |                                |                            |                                                                           |                  |
| Remove group members                                         |                                |                            | *                                                                         |                  |

#### Color codes

| not allowed | allowed with<br>restrictions | allowed | no sense |
|-------------|------------------------------|---------|----------|
|             |                              |         |          |

#### Login/logout

Before carry out any activities allowed by your user role, you should be logged in (except activities allowed to anonymous users):

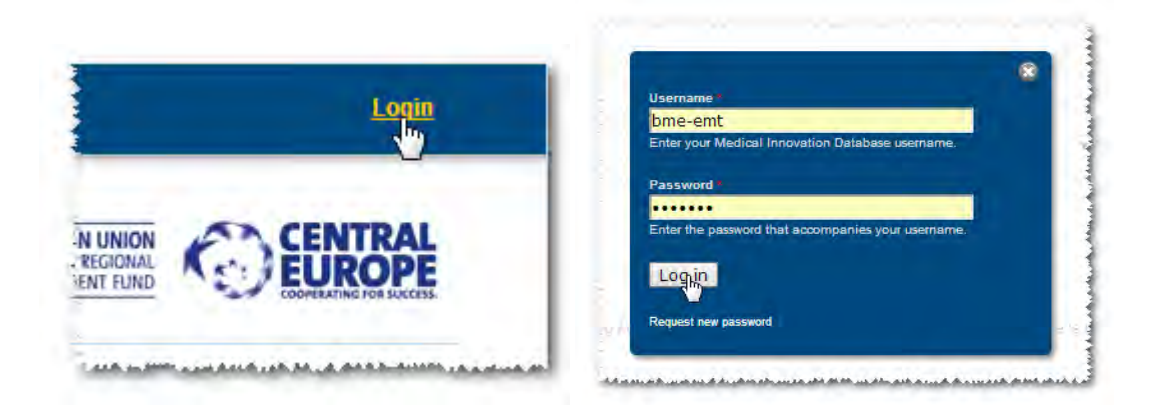

After finishing your job, you are kindly requested to log out:

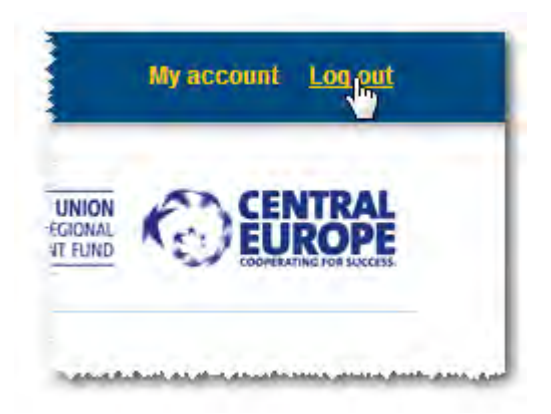

| ubscribe to recent innovations                           | Anonymous user                | Innovation o    | wner In                                                                | novation agent                      | DB administrator                  |
|----------------------------------------------------------|-------------------------------|-----------------|------------------------------------------------------------------------|-------------------------------------|-----------------------------------|
|                                                          | SU                            | BSCRIPTIONS     |                                                                        | To avoid the risk the o             | athe                              |
|                                                          |                               | New innovation® | Open link in ne<br>Open link in ne<br>Open link in ind<br>Save link as | w tab<br>w window<br>cognito window | cont                              |
| SUBSCRIPTIONS To avoid the termination                   | Cleaning<br>he risk the<br>on | 0<br>11<br>4    | Cor link addre<br>AdBlock<br>Create Link<br>Speed dial 2               | 1 0<br>+ 5.1<br>+ 1 fr<br>- re      | f soo<br>t ent<br>or int<br>ouire |
| Add this link to your RSS Feed reader appli<br>Apparatus | ication<br>s that offers      | S               | Stylebot<br>Inspect elemen                                             | t                                   | nd pê                             |
| Cream de                                                 | evelopmen                     |                 |                                                                        | Resveratrol is found i              | n the                             |

Press the right mouse button, copy the link address, then paste it to your <u>RSS feed reader</u>.

| Browse the lists of database | Anonymous user   | Innovation owner | Innovation agent | DB administrator |
|------------------------------|------------------|------------------|------------------|------------------|
| items                        | only innovations |                  |                  |                  |

| Innovations                                                                                                    |                                                            |                                         | Displaying 1 - 50 of 50               |
|----------------------------------------------------------------------------------------------------|------------------------------------------------------------|-----------------------------------------|---------------------------------------|
| Medical technology<br>- Any -<br>ICT<br>- Any -<br>V                                                                                                    | Pharma    Pharma    Components and services  Any -         | Biotech<br>V - Any -<br>V Reset         | •                                     |
| Alarm<br>Security bracelet for the elderly.                                                                                                    |                                                            |                                         |                                       |
| Aspriration-Scanner<br>An increase of patients suffering from aspiration could<br>swallowed sufficiently or not                                                       | be seen in an neurological hospital. T                     | 'here is no sufficient diagnose probabi | ility to figure out whether a patient |
| ATOS Tragestuhl / ATOS Chnir<br>The goal of the project is to develop an innovative chair<br>patient and carrier.                                                     | for ambulances and hospital transpo                        | rt, which has a low weight and the des  | ign enhances the comfort of the       |
| Automatic positioning system for operating lamps<br>The positioning system is suitable for the automatic se<br>the light properly without demanding assistance or tou | tting of the operating lamps applied ir<br>ching the lamp. | ) operating rooms. It enables the surge | eon to set the direction and focus of |

You can open the innovation's page clicking on the title of the item

| Narrow the list of innovations | Anonymous user | Innovation owner | Innovation agent | DB administrator |
|--------------------------------|----------------|------------------|------------------|------------------|
| with exposed filters           |                |                  |                  |                  |

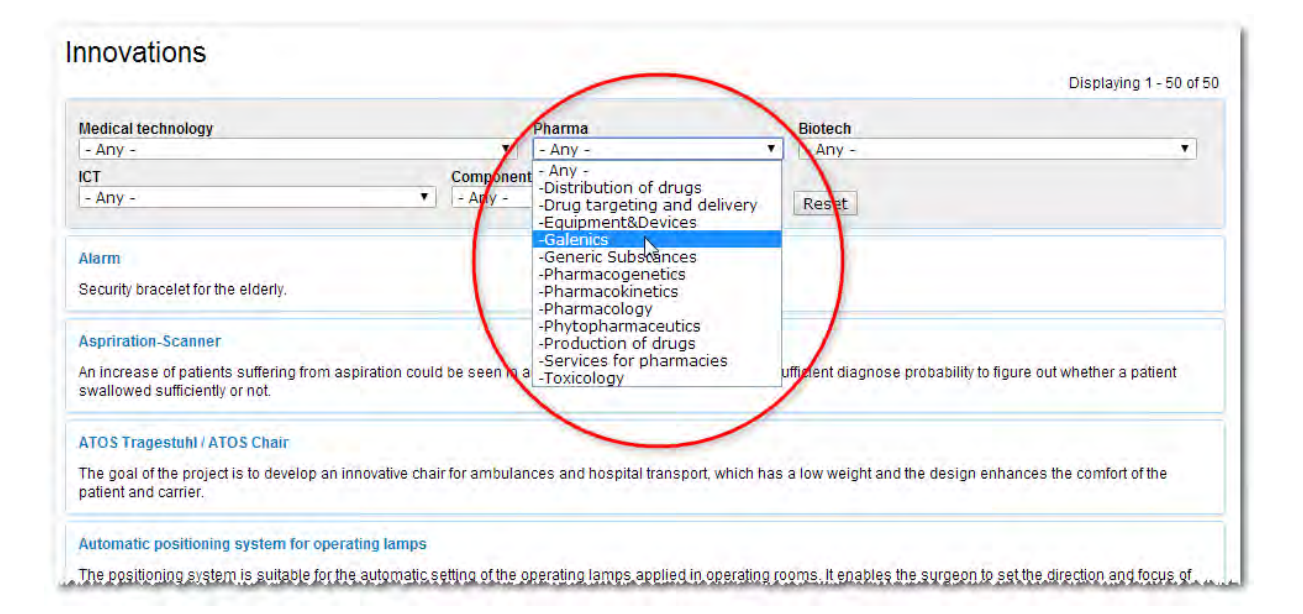

You may narrow the list by keywords. Clicking on a keyword, the selected list will appear automatically. Press the reset button to turn back the full list of innovations.

| Use keyword lists (vocabularies) | Anonymous user | Innovation owner | Innovation agent | DB administrator |
|----------------------------------|----------------|------------------|------------------|------------------|
| to select database items         |                |                  |                  |                  |

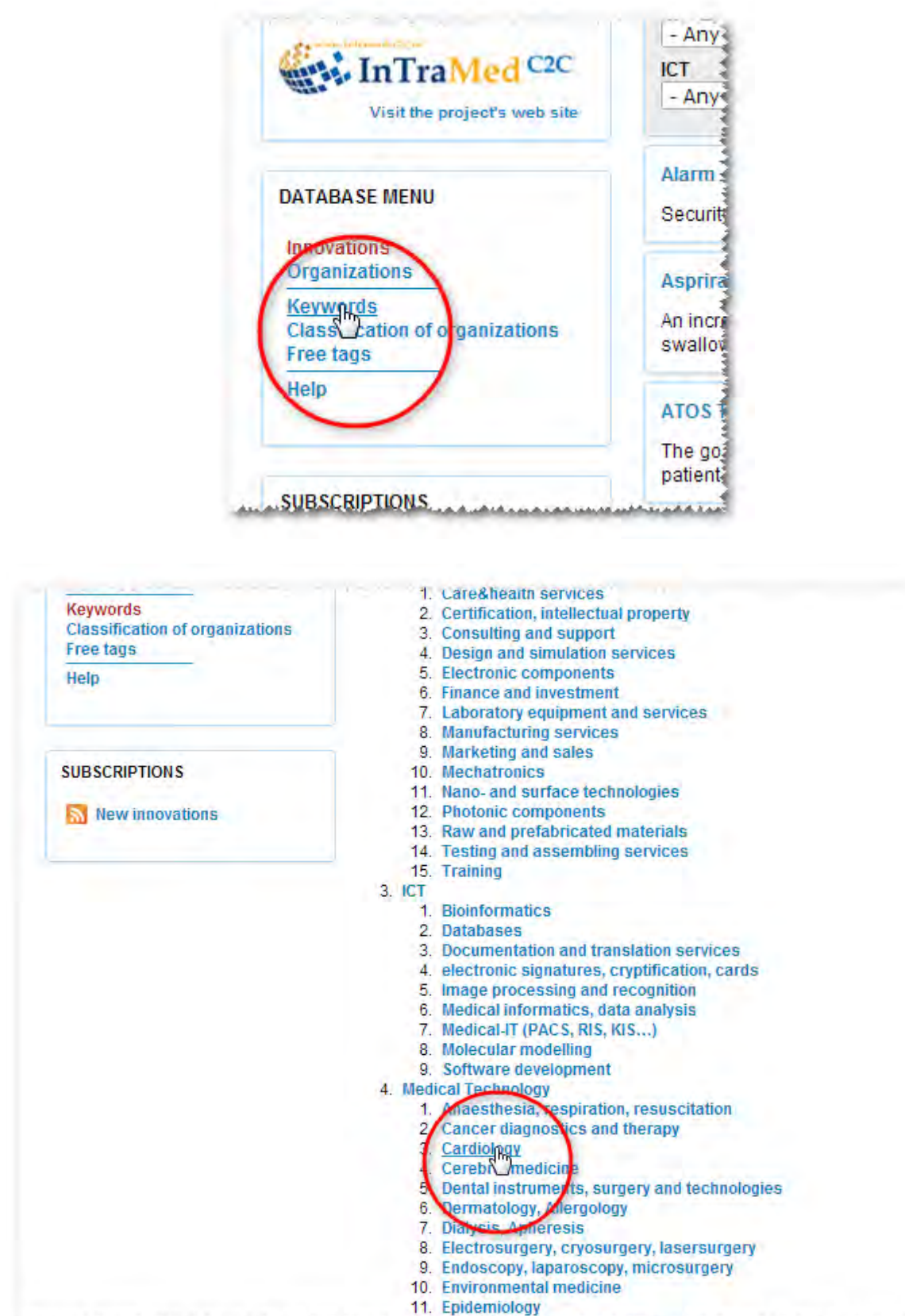

Name of the state of the state

| Send message to an innovation | Anonymous user                 | Innovation owner | Innovation agent | DB administrator |
|-------------------------------|--------------------------------|------------------|------------------|------------------|
| agent                         | suggest new<br>innovation idea |                  |                  |                  |

#### DESCRIPTION

The positioning system is suitable for the automatic setting of operating lamps applied in operating rooms. It enables the surgeon to set the direction and focus of the light properly without demanding assistance or touching the lamp. During the operation of the system the surgeon wears a special headband which is able to determine in what direction the surgeon looks thanks to its detecting and controlling system. The process can be started by using a leg coordinated remote control. The principle of operation of the system is based on a perceptive system sending the sings of the headband to the positioning controller which controls the engines on the outriggers of the multi-axis operating lamp. The controller directs the light of the operating lamp, situated at the end of the outrigger system, to the area targeted by the surgeon. In order to avoid the shadow of the head the system follows the principle of programming beforehand (the light of the lamp is projected above the left or right shoulder). Using automatic positioning the risks of the conventional setting and other problems (questions of sterility, setting through lengthy, complicated instructions etc.) can be avoided. The positioning system fits most of the presently used outrigger systems.

| INNOVATIO | N MANAGEMENT                                                    |
|-----------|-----------------------------------------------------------------|
| Agency    | University of Debrecen Knowledge and Technology Transfer Office |
| Agent     | Klara Bartha                                                    |
| E-mail    | <u>kbartha@unideb.hu</u>                                        |

| Search in the database | Anonymous user | Innovation owner | Innovation agent | DB administrator |
|------------------------|----------------|------------------|------------------|------------------|
|                        |                |                  |                  |                  |
|                        |                |                  |                  |                  |
|                        |                |                  |                  |                  |
|                        |                |                  |                  |                  |
|                        |                |                  |                  |                  |

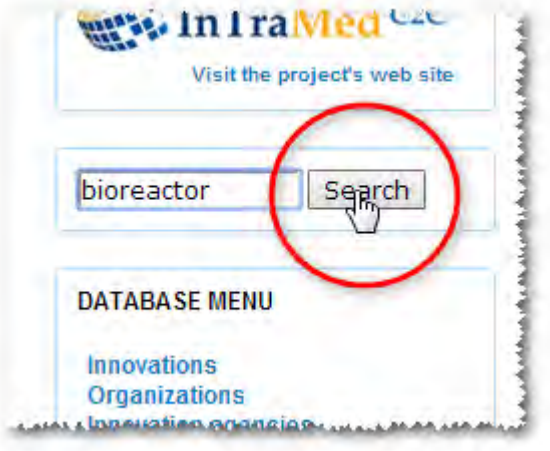

| Search<br>Enter your keywords bioreactor Search                                                                                                    |
|----------------------------------------------------------------------------------------------------|
| Search results                                                                                                    |
| Bioreactor<br>Bioreactor<br>Bioreactor for creating and conditioning biological tissues cues (Huang Chi Chen and Yu Chen Hu, 2006). The bioreactor of the invention comprises a bioreactor<br>housing having two sections, a control unit, an electric motor, an |
| bayern - 05/14/2013 - 17:25                                                                                                    |

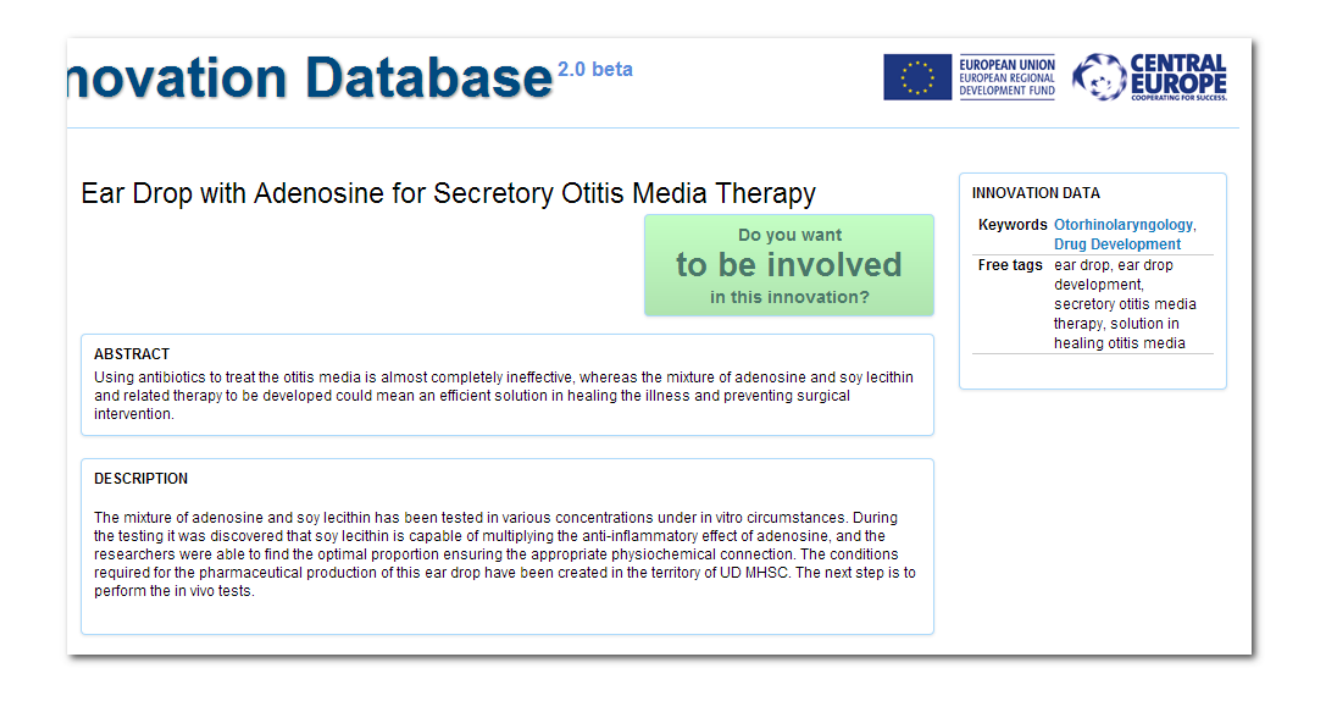

| Send message to express        | Anonymous user | Innovation owner | Innovation agent | DB administrator |
|--------------------------------|----------------|------------------|------------------|------------------|
| intention to be involved in an |                |                  |                  |                  |
| innovation                     |                |                  |                  |                  |

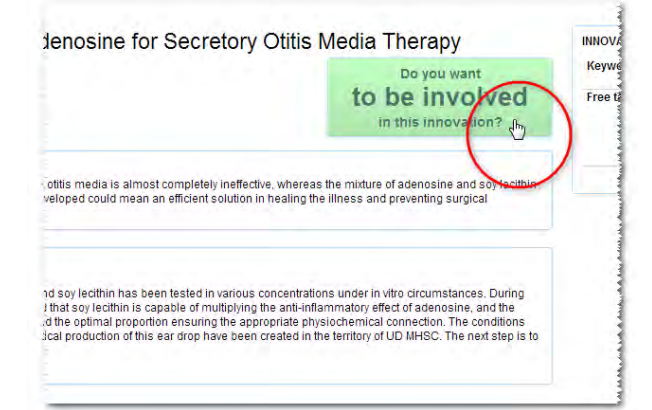

|                                                                                                    | to be involved<br>in this innovation?                          |
|----------------------------------------------------------------------------------------------------|----------------------------------------------------------------|
| This innovation was added to the database by University of Debre                                                                                   | cen Knowledge and Technology Transfer Office. If you find this |
| nnovation interesting, you can send a message to the agency, and                                                                                   | they will answer to you as soon as possible.                   |
| our name -                                                                                                    |                                                                |
| Please add your real name.                                                                                                    |                                                                |
|                                                                                                    |                                                                |
| rour email address *                                                                                                    |                                                                |
|                                                                                                    |                                                                |
| four message *                                                                                                    |                                                                |
| <sup>N</sup> ease write here any additional information. Your message can b<br>CAPTCHA<br>This question is for testing whether you are a human vis | be maximum 2000 characters long.                               |
|                                                                                                    | Garan-                                                         |
| employed<br>ODESTST                                                                                                    |                                                                |
| employed<br>ODESTST                                                                                                    | Privacy & Terms                                                |
| employed<br>ODESISTO<br>Type the text<br>Send message                                                                                              | Privacy & Terms                                                |

| ad all a                                                                                   | ontont of innovations                                                                                                    | Anonymous user                                                                                                    | Innovation owner                                                                                                   | Innovation agent                                                      | DB admin                                                             |
|--------------------------------------------------------------------------------------------|----------------------------------------------------------------------------------------------------|----------------------------------------------------------------------------------------------------|----------------------------------------------------------------------------------------------------|-----------------------------------------------------------------------|----------------------------------------------------------------------|
|                                                                                            |                                                                                                    |                                                                                                    | only in own<br>innovations                                                                                         | only in authored<br>innovations                                       |                                                                      |
|                                                                                            |                                                                                                    |                                                                                                    |                                                                                                    |                                                                       |                                                                      |
| ova                                                                                        | tion Databas                                                                                                    | e <sup>2.0 beta</sup>                                                                                                    |                                                                                                    | EUROPEAN UNION<br>EUROPEAN REGIONAL<br>DEVELOPMENT FUND               | EUROPE                                                               |
| ar Drop                                                                                    | with Adenosine for Secreto                                                                                                    | ory Otitis Media 1                                                                                                    | herapy                                                                                                    | INNOVATION DATA                                                       |                                                                      |
|                                                                                            |                                                                                                    | to I                                                                                                    | Do you want<br>De involved                                                                                         | Innovation procedur<br>type improver<br>Legal protected<br>protection | re<br>ment<br>1                                                      |
| ABSTRACT                                                                                   |                                                                                                    | in                                                                                                    | this innovation?                                                                                                   | State of investiga<br>affairs assesm<br>started, s<br>investme        | ted - impact<br>ent has been<br>seeking<br>ent partners              |
| Using antibioti<br>and related the<br>ntervention.                                         | ics to treat the otitis media is almost completely ine<br>erapy to be developed could mean an efficient solut                                                                                                    | ffective, whereas the mixture o<br>ion in healing the illness and                                                                      | f adenosine and soy lecithin<br>preventing surgical                                                                | Order of<br>magnitude<br>Already                                      |                                                                      |
| DESCRIPTION                                                                                |                                                                                                    |                                                                                                    |                                                                                                    | Keywords Otorhino<br>Drug Dev                                         | laryngology,<br>/elopment                                            |
| The mixture of<br>the testing it wa<br>researchers w<br>required for the<br>perform the in | adenosine and soy lecithin has been tested in vari<br>as discovered that soy lecithin is capable of multipi<br>rere able to find the optimal proportion ensuring the<br>e pharmaceutical production of this ear drop have b<br>vivo tests. | ous concentrations under in vi<br>ying the anti-inflammatory effe<br>appropriate physiochemical o<br>een created in the territory of U | tro circumstances. During<br>ct of adenosine, and the<br>onnection. The conditions<br>JD MHSC. The next step is to | Free tags ear drop,<br>developr<br>secretory<br>therapy,<br>healing o | , ear drop<br>nent,<br>/ otitis media<br>solution in<br>stitis media |
|                                                                                            | MANAGEMENT                                                                                                    |                                                                                                    |                                                                                                    | INVOLVED ORGANIZA                                                     | TIONS AND                                                            |
| Agency<br>Agent<br>E-mail                                                                  | University of Debrecen Knowledge and Technolog<br>Klára Bartha<br>kbartha@unideb.hu                                                                                                    | y Transfer Office                                                                                                    |                                                                                                    | PERSONS<br>Medical Unive<br>institutions Debre<br>and H               | rsity of<br>ecen, Medical<br>lealth                                  |
|                                                                                            |                                                                                                    |                                                                                                    |                                                                                                    | SMEs<br>Financial<br>institutions                                     | ce Center                                                            |
|                                                                                            |                                                                                                    |                                                                                                    |                                                                                                    | Other Unive<br>organizations Debre<br>Know<br>Techt                   | rsity of<br>ecen,<br>ledge and<br>hology<br>efer Office              |
|                                                                                            |                                                                                                    |                                                                                                    |                                                                                                    | 110115                                                                | HELVIII.E                                                            |

| Add innovation d                      | atabase items               | Anonymous user             | Innovation owner                                                                           | Innovation agent                                        | DB administrator |
|---------------------------------------|-----------------------------|----------------------------|--------------------------------------------------------------------------------------------|---------------------------------------------------------|------------------|
|                                       |                             | -0.24                      | 0.0.0                                                                                      | oniý authored items                                     |                  |
|                                       |                             |                            | Add cor                                                                                    | itent                                                   |                  |
| Add content<br>Gldssary<br>My bookman | ks                          |                            | Financial insti<br>Innovation<br>Medical Matte<br>Other organiz<br>Person<br>Small or Medi | tution<br>ution<br>ation<br>um Enterprise (SM           | E)               |
| SUBSCRIPTIC                           | DNS                         |                            |                                                                                            |                                                         |                  |
| Medical Inr                           | novation Da                 | atabase <sup>2.0</sup>     | beta                                                                                       | EUROPEAN UNION<br>FUROPEAN ECCIONAL<br>DEVELOPMENT FUND | CENTRAL          |
| Do you have a <b>new</b>              | Create Innovation           |                            |                                                                                            |                                                         |                  |
| innovation idea?                      | Name, abstract, description | n and state (contains mand | atory fields) *                                                                            |                                                         |                  |

► Name, abstract,description and state (contains mandatory fields) \*

+ Keywords and free tags

Involved organizations

Save Save and continue Preview Cancel

at state the high addies.

+ Involved persons

+ Financing

• Images

+ Documents

InTraMed C2C

Innovations Organizations Innovation agencies Keywords Classification of organizations Free tags

DATABASE MENU

Help

Visit the project's web site

Search

# Block 1 – Name, abstract, description and state (contains mandatory fields) \*

| Na | ame, abstract,description and state (contains mandatory fields) *                                                                                                    |
|----|----------------------------------------------------------------------------------------------------|
| *  | marks mandatory fields. They cannot be empty.                                                                                                    |
| Na | ame of the innovation *                                                                                                    |
|    | Intent limited to 90 characters, remaining: 90                                                                                                    |
| ~  |                                                                                                    |
|    | isuact *                                                                                                    |
|    |                                                                                                    |
| Co | ontent limited to 400 characters, remaining: <b>400</b>                                                                                                    |
| De | escription                                                                                                    |
|    |                                                                                                    |
|    |                                                                                                    |
|    |                                                                                                    |
|    |                                                                                                    |
|    |                                                                                                    |
|    |                                                                                                    |
|    |                                                                                                    |
|    |                                                                                                    |
|    |                                                                                                    |
|    |                                                                                                    |
|    |                                                                                                    |
|    | Readable to all agents  gal protection * protected not protected Readable to all agents  ate of affairs * opened - an idea mature - implementation plan seed - prototype investigated - impact assesment has been started, seeking investment partners can be used in the medical practice marketable - it can be used in a medical practice, seeking investors implemented  Readable to all agents |
| Ke | eywords and free tags                                                                                                    |
| In | volved organizations                                                                                                    |
| In | volved persons                                                                                                    |
| Fi | nancing                                                                                                    |
|    | 73000                                                                                                    |
| In | layes                                                                                                    |

# Block 2 – Keywords and free tags

| Name, abstract, description and state                    | e (contains mandatory fields) * |  |
|----------------------------------------------------------|---------------------------------|--|
| <ul> <li>Keywords and free tags</li> </ul>               |                                 |  |
| Keywords                                                 |                                 |  |
| Medical Technology                                       |                                 |  |
| 🗄 Biotech                                                |                                 |  |
| R ICT                                                    |                                 |  |
| Components and services                                  |                                 |  |
|                                                          |                                 |  |
| Free tags                                                |                                 |  |
|                                                          | 0                               |  |
|                                                          | 0                               |  |
|                                                          | 0                               |  |
| Involved organizations                                   | 0                               |  |
| Involved organizations                                   | 0                               |  |
| Involved organizations<br>Involved persons               | 0                               |  |
| Involved organizations<br>Involved persons               | 0                               |  |
| Involved organizations Involved persons Financing        |                                 |  |
| Involved organizations Involved persons Financing Images |                                 |  |
| Involved organizations Involved persons Financing Images |                                 |  |

| Name, abstract, description and state (contains mandatory fie                                                                                                    | lds) * |  |
|----------------------------------------------------------------------------------------------------|--------|--|
| Keywords and free tags                                                                                                    |        |  |
| Keywords<br>Medical Technology<br>Pharma<br>Biotech<br>Ter<br>Bionformatics<br>Documentation and translation services<br>eleptronic signatures, cryptification, cards<br>mage processing and recognition<br>Medical informatics, data analysis<br>Medical-ITT (PACS, RIS, KIS)<br>Medical-ITT (PACS, RIS, KIS)<br>Software development<br>Components and Services |        |  |
| Free tags                                                                                                    | 0      |  |
| Involved organizations                                                                                                    |        |  |

# Block 3 – Involved organizations

| Create Innovation                                                                                              |                  |
|----------------------------------------------------------------------------------------------------|------------------|
| <ul> <li>Name, abstract, description and state (contains mandatory fields) *</li> </ul>                        |                  |
| <ul> <li>Keywords and free tags</li> </ul>                                                                     |                  |
| <ul> <li>Involved organizations</li> </ul>                                                                     |                  |
| Medical institutions<br>T<br>T<br>The Institute of Public Health Kranj, Slovenia<br>Create Medical institution | Show row weights |
| Add another item<br>Readable to all agents                                                                     |                  |
| Small or medium enterprises                                                                                    | Show row weights |
| 0                                                                                                    |                  |
| <ul> <li></li></ul>                                                                                            |                  |
| Add another item                                                                                               |                  |
| Readable to all agents                                                                                         |                  |
| Financial institutions                                                                                         | Show row weights |
| 0                                                                                                    |                  |
| + Create Financial institution                                                                                 |                  |

| Medical institutions         | Show row weights |
|------------------------------|------------------|
|                              |                  |
| Create Medinal institution   |                  |
| Readable to all agents       |                  |
| small or medium enterprises  | Show row weights |
| sindir of medium enterprises |                  |

## Block 3 – add new organization

| reate Medical Institution                                                                                                    |                                                                                                    |
|----------------------------------------------------------------------------------------------------|----------------------------------------------------------------------------------------------------|
| Name *<br>Another Medical Institution                                                                                                |                                                                                                    |
| <ul> <li>Description</li> </ul>                                                                                                    |                                                                                                    |
| Description                                                                                                    |                                                                                                    |
| eleifend quam. Vivamus rhono<br>lobortis ornare eu odio. Fusce<br>Fusce aliquam nibh in urna rh                                      | us pretium justo, vel vehicula lorem iaculis vel. Duis porttitor massa fermentum sem vulputate<br>e dolor orci, sagittis at feugiat a, aliquam non leo. Pellentesque molestie ligula in nisi mattis pharetra.<br>oncus, eu tempus leo dictum. Aenean rutrum at turpis nec egestas.] |
| Content limited to 2000 chara                                                                                                    | cters, remaining: 1509                                                                                                    |
| Content limited to 2000 chara<br>You may add a description of the                                                                    | cters, remaining: 1509                                                                                                    |
| Content limited to 2000 chara<br>You may add a description of the<br>Classification of the organi                                    | cters, remaining: <b>1509</b><br>organization<br>zation, keywords, free tags                                                                                                    |
| Content limited to 2000 chara<br>You may add a description of the<br>Classification of the organi.                                   | cters, remaining: <b>1509</b><br>organization<br>zation, keywords, free tags                                                                                                    |
| Content limited to 2000 chara<br>You may add a description of the<br>Classification of the organia<br>Contact person<br>Contact data | cters, remaining: <b>1509</b><br>organization<br>zation, keywords, free tags                                                                                                    |

| Create Medical institution                                                  | 3 |
|-----------------------------------------------------------------------------|---|
| Name *                                                                      |   |
| Another Medical Institution                                                 |   |
| + Description                                                               |   |
| <ul> <li>Classification of the organization, keywords, free tags</li> </ul> |   |
| Classification of the organization                                          |   |
| Cluster management     Distributor                                          |   |
| Health Care Provider                                                        |   |
| OEM Original Equipment Manufacturer)                                        |   |
| Supplier                                                                    |   |
| Keywords                                                                    |   |
| Medical Technology                                                          |   |
| 🗄 Pharma                                                                    |   |
| ICT ICT                                                                     |   |
| Components and Services                                                     |   |
| Free tags                                                                   |   |
| 0                                                                           |   |
| Contact person                                                              |   |
|                                                                             |   |
| + Contact data                                                              |   |
| Course Course and continues Courses                                         |   |

| nothe              | r Medical Institution                                                |                            |                   |               |
|--------------------|----------------------------------------------------------------------|----------------------------|-------------------|---------------|
| + De               | scription                                                            |                            |                   |               |
| > Cla              | assification of the organi                                           | zation, keywords, free tag | 5                 |               |
| ▼ Co               | ntact person                                                         |                            |                   |               |
| Co                 | ntact name                                                           |                            |                   |               |
|                    |                                                                      |                            |                   |               |
| Title              | e Given                                                              | Middle name(s)             | Family            |               |
|                    |                                                                      |                            |                   |               |
|                    |                                                                      |                            |                   |               |
|                    |                                                                      |                            |                   |               |
| En                 | nail                                                                 |                            |                   |               |
| En                 | nail                                                                 |                            |                   |               |
| En<br>Ph           | one                                                                  |                            |                   | Show row weig |
| En<br>Ph<br>+      | one<br>Hungary (+36)                                                 | ۲J                         | ext               | Show row weig |
| Ph<br>+            | one<br>Hungary (+36)<br>Hungary (+36)                                | Y)                         | ext ext           | Show row weig |
| Ph<br>+<br>+       | one<br>Hungary (+36)<br>Hungary (+36)<br>Hungary (+36)               | ▼]<br>▼<br>▼               | ext ext ext       | Show row weig |
| En<br>Ph<br>+<br>+ | one<br>Hungary (+36)<br>Hungary (+36)<br>Hungary (+36)               | •  <br>•                   | ext ext ext       | Show row weig |
| Ph<br>+<br>+       | one<br>Hungary (+36)<br>Hungary (+36)<br>Hungary (+36)<br>ntact data | <b>v</b>                   | ext<br>ext<br>ext | Show row weig |

|         | edical Institution                                 |  |
|---------|----------------------------------------------------|--|
| > Desc  | ription                                            |  |
| + Class | ification of the organization, keywords, free tags |  |
| + Conta | act person                                         |  |
| * Conta | act data                                           |  |
| Add     | ress                                               |  |
| Cou     | intry                                              |  |
| Hur     | igary 🔹                                            |  |
| Add     | iress 1                                            |  |
| Add     | iress 2                                            |  |
|         |                                                    |  |
|         |                                                    |  |

| Hama *                                                  |  |
|---------------------------------------------------------|--|
| Another Medical Institution                             |  |
| Description                                             |  |
| Classification of the organization, keywords, free tags |  |
| Contact person                                          |  |
| Contact data                                            |  |
| Save   Save and continue   Cancel                       |  |
|                                                         |  |
|                                                         |  |

| Name, abstract, description and state (contains mandatory fields) * |                  |
|---------------------------------------------------------------------|------------------|
| Keywords and free tags                                              |                  |
| Involved organizations                                              |                  |
| Medical institutions                                                | Show row weights |
| Another Medical Institution (478)                                   |                  |
| Add another item                                                    |                  |
| Readable to all agents                                              |                  |
| Small or medium enterprises                                         | Show row weights |
| 0                                                                   |                  |

| volved organizations              |   |                  |
|-----------------------------------|---|------------------|
| edical institutions               |   | Show row weights |
| Another Medical Institution (478) | 0 |                  |
| + Create Medical institution      |   |                  |
| Add anothar item                  |   |                  |
| Description of a sector           |   |                  |

# Block 4 -Add involved persons

| name, association and state (contains indicately inclus) |                  |
|----------------------------------------------------------|------------------|
| Keywords and free tags                                   |                  |
| Involved organizations                                   |                  |
| Involved persons                                         |                  |
| Innovation owner                                         |                  |
| 0                                                        |                  |
| Readable to all acoust                                   |                  |
|                                                          |                  |
| - /waiii                                                 | Show row weights |
| Person                                                   |                  |
|                                                          |                  |
| T Create PRrson                                          |                  |
|                                                          |                  |
| Add prother item                                         |                  |
| Add another item                                         |                  |
|                                                          |                  |
| Readable to all agents                                   |                  |
| Readable to all agents                                   |                  |
| Readable to all agents  Financing                        |                  |
| Readable to all agents  Financing Images                 |                  |

## **Block 5 – financing**

| <ul> <li>Involved organizations</li> </ul>                                                                                                    |  |
|----------------------------------------------------------------------------------------------------|--|
| > Involved persons                                                                                                    |  |
| ▼ Financing                                                                                                    |  |
| Order of magnitude         N/A         0 -1,000 $\in$ 1,000 - 100,000 $\in$ 100,000 - 10000,000 $\in$ 100,000 - 100,000 $\in$ 100,000 - 100,000,000 $\in$ 100,000,000 - 100,000,000 $\in$ 100,000,000 - 100,000,000 $\in$ Readable to all agents         Already invested $\in$ Readable to all agents |  |
| > Images                                                                                                    |  |
| > Documents                                                                                                    |  |
| Save Save and continue Preview Cancel                                                                                                    |  |

## Block 6 – add images

| + Involved persons                                                                                                    |                   |  |
|----------------------------------------------------------------------------------------------------|-------------------|--|
| + Financing                                                                                                    |                   |  |
| * Images                                                                                                    |                   |  |
| Add a new file<br>Uploar   File prowser   Advanced up<br>Choise File No file chosen<br>Files ruust bevess than 2 MB.<br>Allowet file types png gif jpg jpeg. | Upload Remote URL |  |
| Visible to all agents                                                                                                    |                   |  |
| ► Documents                                                                                                    |                   |  |
| Save Save and continue Preview Cancel                                                                                                    |                   |  |

# Block 7 – attach evaluation report and other documents

| > Financing                                                                                                    |
|----------------------------------------------------------------------------------------------------|
| > Images                                                                                                    |
| ▼ Documents                                                                                                    |
| Evaluation report                                                                                                    |
| Add a new file         Upload       File browser   Advanced upload   Remote URL         Choose File       No file chosen         Upload       Upload         Files must be less than 2 MB.         Allowed file types: doc docx pdf odf.              |
| Readable to all agents     Other document                                                                                                    |
| Add a new file         Upload   File browser   Advanced upload   Remote URL   Clipboard         Choose File       No file chosen         Upload         Files must be less than 2 MB.         Allowed file types: doc docx pdf odf xls xlsx ppt pptx. |
| Readable to all agents                                                                                                    |
| Save Save and continue Preview Cancel                                                                                                    |

| Edit database items | Anonymous user | Innovation owner | Innovation agent    | DB administrator |
|---------------------|----------------|------------------|---------------------|------------------|
|                     |                |                  | only authored items |                  |

| View Edit Greate new                                                                                                    |                                                      | INNOVATION DATA<br>Innovation new procedure<br>type                                                                              |
|----------------------------------------------------------------------------------------------------|------------------------------------------------------|----------------------------------------------------------------------------------------------------|
|                                                                                                    | Do you want<br>to be involved<br>in this innovation? | Legal not protected<br>protection<br>State of opened - an idea<br>affairs<br>Order of 10,000 - 100,000 €<br>magnitude<br>Already |
| ABSTRACT<br>Gym trainer may use video conference tools to instruct their patent during gym exercises.                                                                                                    |                                                      | Keywords Gerontology,<br>Intensive Care,<br>Monitoring                                                                           |
| DESCRIPTION                                                                                                    |                                                      | Free tags                                                                                                    |
| Web cameras and computers with internet connection allow gym trainers to use video conference tools for instructing their patent during gym exercises. This is a kind of telepresence or virtual presence. |                                                      | INVOLVED ORGANIZATIONS AND<br>PERSONS<br>Medical institutions<br>SMEs                                                            |
| 流                                                                                                    |                                                      | Financial institutions<br>Other organizations<br>Person                                                                          |
|                                                                                                    |                                                      |                                                                                                    |
|                                                                                                    |                                                      |                                                                                                    |
| INNOVATION MANAGEMENT<br>Agency Budapest University of Technology and Economics<br>Agent Eugen Smith                                                                                                    | s / Healthcare Technologies Knowledge Centre         |                                                                                                    |

| Delete database items | Anonymous user | Innovation owner | Innovation agent    | DB administrator |
|-----------------------|----------------|------------------|---------------------|------------------|
|                       |                |                  | only authored items |                  |

| View Edit Create new                                                                    |  |
|-----------------------------------------------------------------------------------------|--|
| <ul> <li>Name, abstract, description and state (contains mandatory fields) *</li> </ul> |  |
| <ul> <li>Keywords and free tags</li> </ul>                                              |  |
| Involved organizations                                                                  |  |
| Involved persons                                                                        |  |
| Financing                                                                               |  |
| Images                                                                                  |  |
| Documents                                                                               |  |

| Post comments to innovations | Anonymous user | Innovation owner           | Innovation agent                | DB administrator |
|------------------------------|----------------|----------------------------|---------------------------------|------------------|
|                              |                | only to own<br>innovations | only to authored<br>innovations |                  |

This option is not implemented in this version of the database.

| Add new users | Anonymous user | Innovation owner | Innovation agent | DB administrator |
|---------------|----------------|------------------|------------------|------------------|
|               |                |                  | only innovation  |                  |
|               |                |                  | owners;          |                  |
|               |                |                  | only to managed  |                  |
|               |                |                  | groups           |                  |

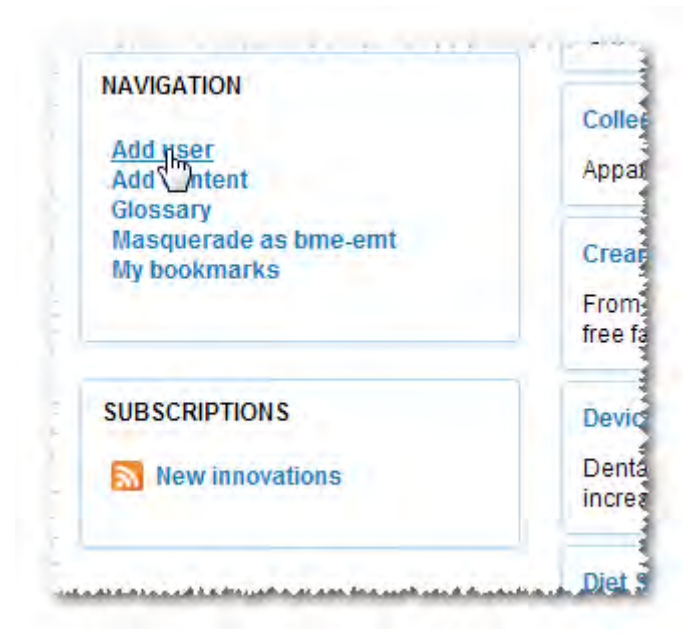

|                                                 | Anonymous user | Innovation owner | Innovation agent                                  | DB administrator |
|-------------------------------------------------|----------------|------------------|---------------------------------------------------|------------------|
| Add/remove an innovation owner to an innovation |                |                  | only members of<br>managed group;<br>only to/from |                  |
|                                                 |                |                  | authored innovations                              |                  |

Start type the name of the user to select one of the member of your innovation group as the owner of this innovation:

| Involved organizations |                  |
|------------------------|------------------|
| Involved persons       |                  |
| haley                  |                  |
| Person                 | Show row weights |
| + Create Person        |                  |
| Add another item       |                  |
| Readable to all agents |                  |
|                        |                  |
| Financing              |                  |
| Financing              |                  |

| Send a message to an                                           | Anonymous user | Innovation owner | Innovation agent | DB administrator |
|----------------------------------------------------------------|----------------|------------------|------------------|------------------|
| Innovation agent if you would like to suggest a new innovation |                |                  |                  |                  |
| idea                                                           |                |                  |                  |                  |

| novation transfer in the me                                                              | dical sector from clinics to com                                                                                                 | panies                                                                           |                     |                             | Lo                                   |
|------------------------------------------------------------------------------------------|----------------------------------------------------------------------------------------------------|----------------------------------------------------------------------------------|---------------------|-----------------------------|--------------------------------------|
| Medical In                                                                               | novation Da                                                                                                    | atabase <sup>2.0 beta</sup>                                                      |                     |                             |                                      |
| Do you have a new                                                                        | Innovations                                                                                                    |                                                                                  |                     |                             | Displaying 1 - 50 of                 |
| Ser                                                                                      | d your idea to an innovation agent!                                                                                              | Pharma                                                                           |                     | Biotech                     |                                      |
|                                                                                          | - Any -                                                                                                    | ▼ - Any -                                                                        | *                   | - Any -                     | •                                    |
| InTraMed C2C                                                                             | ICT<br>- Any -                                                                                                    | Components and services                                                          | •                   | Reast                       |                                      |
| Innovations<br>Organizations<br>Keywords<br>Classification of organizations<br>Free tags | Security bracelet for the elderly.  Aspriration-Scanner  An increase of patients suffering from a swallowed sufficiently or not. | spiration could be seen in an neurological hospit                                | tal. There is no su | ifficient diagnose probabil | ity to figure out whether a patient  |
| Help                                                                                     | ATOS Tragestuhl / ATOS Chair<br>The goal of the project is to develop an i<br>patient and carrier.                               | innovative chair for ambulances and hospital trans                               | sport, which has    | a low weight and the desi   | gn enhances the comfort of the       |
| SUBSCRIPTIONS                                                                            |                                                                                                    |                                                                                  |                     |                             |                                      |
| New innovations                                                                          | Automatic positioning system for oper<br>The positioning system is suitable for th                                               | r <mark>ating lamps</mark><br>ne automatic setting of the operating lamps applie | ed in operating ro  | oms. It enables the surge   | on to set the direction and focus of |

# Submit your new innovation idea

| our name *                    |                                   |                              |                            |
|-------------------------------|-----------------------------------|------------------------------|----------------------------|
|                               |                                   |                              |                            |
| ase add your real name.       |                                   |                              |                            |
| our email address *           |                                   |                              |                            |
|                               |                                   |                              |                            |
| escription of your new in     | novation idea *                   |                              |                            |
|                               |                                   |                              |                            |
|                               |                                   |                              |                            |
|                               |                                   |                              |                            |
|                               |                                   |                              |                            |
|                               |                                   |                              |                            |
|                               |                                   |                              |                            |
| ase write here any addition   | al information. Your message car  | be maximum 2000 characters I | ong.                       |
| encv *                        |                                   |                              |                            |
| Bavern Innovativ / For        | um MedTech Pharma (Germ           | anv)                         |                            |
| Buospest University o         | f Technology and Economic         | s / Healthcare Technologies  | Knowledge Centre (Hungary) |
| R Business Support Cer        | utre I td. (Slovenia)             |                              |                            |
| Centre for Research           | Innovation and Regional Dev       | elonment (Czech Republic)    |                            |
| nisterland tioner.An          | stria (Austria)                   |                              |                            |
| John Paul II Hospital A       | L Medical Technology Transf       | er Center (Poland)           |                            |
| Lower Silesian Voivor         | leshin (Poland)                   |                              |                            |
| Medical Valley EMN e.         | V. (Germany)                      |                              |                            |
| TIS Innovation Park (It       | alv)                              |                              |                            |
| University of Debrece         | n Knowledge and Technolog         | v Transfer Office (Hundary)  |                            |
| lect an agency to whom you    | submit your new innovation idea   | , manoter onice (nangary)    |                            |
| get more information, click o | n the name of the agencies to vis | at their web site.           |                            |
| CAPTCHA                       |                                   |                              |                            |
| This question is for testin   | g whether you are a human vi      | sitor and to prevent automa  | ted spam submissions.      |
|                               |                                   |                              |                            |
| 2655546                       |                                   | 8                            |                            |
| 0.00                          | 244                               |                              |                            |
|                               |                                   |                              |                            |
| Type the text                 |                                   | Privacy & Terms              |                            |
|                               |                                   |                              |                            |

| Browse list of owned | Anonymous user | Innovation owner | Innovation agent | DB administrator |
|----------------------|----------------|------------------|------------------|------------------|
| innovations          |                |                  |                  |                  |

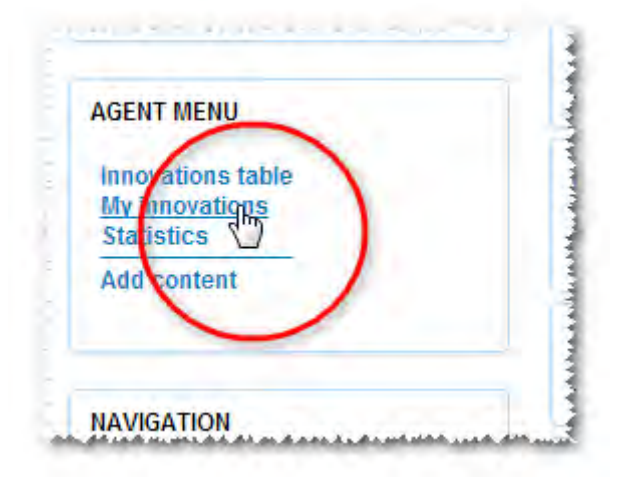

| Medical technology<br>- Any -                                                        | •                                                                | Pharma                                            | •                                    | Biotech                                      |                                            |
|--------------------------------------------------------------------------------------|------------------------------------------------------------------|---------------------------------------------------|--------------------------------------|----------------------------------------------|--------------------------------------------|
| ICT<br>- Any -                                                                       | Componen<br>• Any -                                              | its and services                                  |                                      | Reset                                        |                                            |
| Electronic Voice-activated Assistant                                                 | for the Mobility Impaired (e\                                    | /A)                                               |                                      |                                              |                                            |
| he mobility impaired individual verbal<br>ommunicated via shortwave radio (Zi        | izes his wishes, which are ir<br>gBee) to control the bed, TV,   | nterpreted by a comput<br>radio, computer etc.    | ter that then uses :                 | a specially develope                         | d software/hardware application            |
| <mark>Sym therapy through the interne</mark><br>Sym trainer may use video conference | tools to instruct their patent                                   | during gym exercises.                             |                                      |                                              |                                            |
| line Hole Peg Tester                                                                 |                                                                  |                                                   |                                      |                                              |                                            |
| line Hole Peg Tester is a test method<br>legs. The electronic version detects o      | to assess the state of peopl<br>ne by one the insertion and r    | le suffering from neuro<br>removing of the pegs a | ological deseases<br>nd measures the | . The device consist<br>time of the process. | s of a table with nine holes and nine      |
| ersonalized Comfortable Seats                                                        |                                                                  |                                                   |                                      |                                              |                                            |
| Cushions are hermetically sealed. The<br>he volume of the air inside, we can ea      | eir springinesses highly dep<br>sily personalize the level of it | end on the air pressur<br>ts hardness.            | e inside. The load                   | is shared between t                          | he foam and the air. As we are able to set |
| Radiotherapy protocol with special in                                                | nplant                                                           |                                                   |                                      |                                              |                                            |
|                                                                                      | the ediment thereasy accelia                                     | ilition in advanced colo                          | rectal malignant d                   | licences. Their teres                        | t activity is based on intra-abdominal     |

# **Statistics**

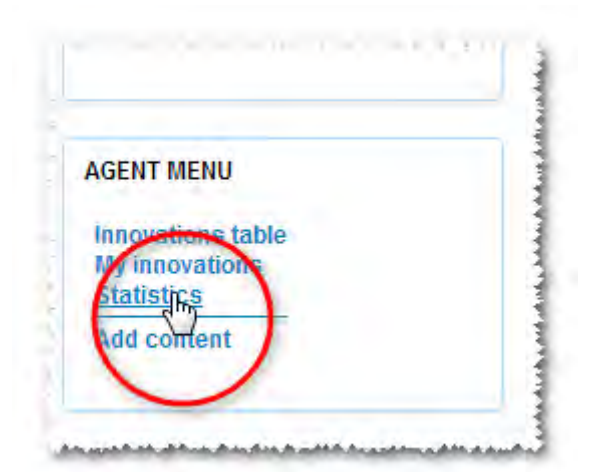

#### Statistics

| Innovation A                                                                              | Most recent view   | Total views | Views today |
|-------------------------------------------------------------------------------------------|--------------------|-------------|-------------|
| Alarm                                                                                     | 01/12/2014 - 11:41 | 51          | 1           |
| Aspriration-Scanner                                                                       | 01/12/2014 - 10:29 | 68          | 1           |
| ATOS Tragestuhl / ATOS Chair                                                              | 01/03/2014 - 20:18 | 32          | 0           |
| Automatic positioning system for operating lamps                                          | 01/12/2014 - 10:28 | 32          | 3           |
| Auxetic Material                                                                          | 01/05/2014 - 21:06 | 23          | 0           |
| Bioreactor                                                                                | 01/04/2014 - 10:18 | 45          | 0           |
| Cardiovascular medicine development based on active substances made from sour cherry seed | 01/04/2014 - 13:45 | 22          | 0           |
| Catheter Cleaning                                                                         | 01/04/2014 - 10:43 | 22          | 0           |
| Collector                                                                                 | 12/27/2013 - 14:08 | 25          | 0           |
| Cream development based on active substances extracted from sour cherry seed              | 12/28/2013 - 15:46 | 24          | 0           |
| Device and method for intraoral 3D data acquisition                                       | 01/10/2014 - 14:37 | 416         | 0           |
| Diet Supplement Resveratrol                                                               | 01/04/2014 - 12:55 | 18          | 0           |
| Distribution Tray                                                                         | 01/12/2014 - 10:29 | 20          | 1           |
| Ear Drop with Adenosine for Secretory Otitis Media Therapy                                | 01/12/2014 - 10:33 | 38          | 2           |
| Electrical Mover for hospital furniture                                                   | 01/04/2014 - 13:41 | 21          | 0           |
| Electronic Case Manager                                                                   | 01/04/2014 - 12:50 | 17          | 0           |

#### Sort the table - click on sorting column title

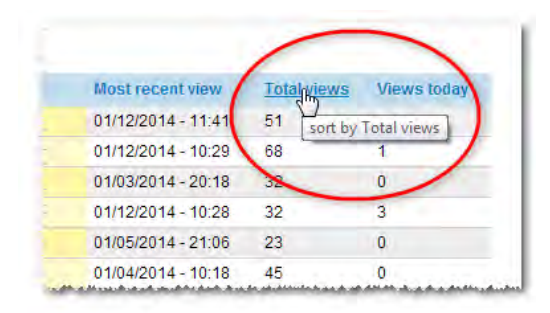

| Statistics                                                                  |                    |               | -            |
|-----------------------------------------------------------------------------|--------------------|---------------|--------------|
| Innovation                                                                  | Most recent view   | Total views - | Vie ws today |
| Thermometer for body core temperature                                       | 01/04/2014 - 13:15 | 8             | 0            |
| Wheel Chair                                                                 | 01/04/2014 - 10:35 | 10            | 0            |
| Personalized Comfortable Seats                                              | 01/04/2014 - 13:01 | 11            | 0            |
| Tongue Implant                                                              | 01/08/2014 - 14:56 | 11            | 0            |
| lew form of drugs - cermatology proposal 1                                  | 12/20/2013 - 12:41 | 11            | 0            |
| /Mobil                                                                      | 01/04/2014 - 09:37 | 12            | 0            |
| Screening Platform - screening newborns                                     | 01/04/2014 - 15:46 | 12            | 0            |
| Screening Platform - remote monitoring of rehabilitation processes          | 01/04/2014 - 13:35 | 12            | 0            |
| Mobile Thermometer                                                          | 01/07/2014 - 20:36 | 13            | 0            |
| lovel uses of PPAR modulators and professional APCs manipulated by the same | 01/04/2014 - 13:21 | 14            | 0            |
| New form of drugs - Nephrology proposal                                     | 12/28/2013 - 18:32 | 14            | 0            |
| Screening Platform - visual acuity                                          | 01/04/2014 - 12:59 | 14            | 0            |
| Nine Hole Peg Tester                                                        | 01/04/2014 - 12:34 | 15            | 0            |

#### Sort descending - click on sorting column title again

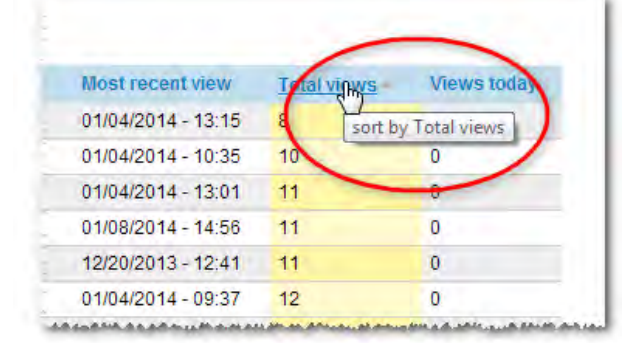

| Statistics                                                                   |                    |             |             |
|------------------------------------------------------------------------------|--------------------|-------------|-------------|
| Innovation                                                                   | Most recent view   | Total views | Views today |
| Device and method for intraoral 30 data acquisition                          | 01/10/2014 - 14:37 | 416         | 0           |
| Aspriration-Scanner                                                          | 01/12/2014 - 10:29 | 68          | 1           |
| Alarm                                                                        | 01/12/2014 - 11:41 | 51          | 1           |
| Bioreactor                                                                   | 01/04/2014 - 10:18 | 45          | 0           |
| Ear Drop with Adenosine for Secretory Otitis Media Therapy                   | 01/12/2014 - 10:33 | 38          | 2           |
| IT-based health management in trans-sector care of spine patients            | 01/10/2014 - 23:49 | 35          | 0           |
| ATOS Tragestuhl / ATOS Chair                                                 | 01/03/2014 - 20:18 | 32          | 0           |
| Automatic positioning system for operating lamps                             | 01/12/2014 - 10:28 | 32          | 3           |
| Indentification of Aspergillus species                                       | 01/04/2014 - 12:57 | 30          | 0           |
| Production of elemental selenium nanospheres                                 | 01/04/2014 - 13:27 | 28          | 0           |
| Intervertebral Disc Bed                                                      | 01/12/2014 - 11:21 | 27          | 1           |
| Collector                                                                    | 12/27/2013 - 14:08 | 25          | 0           |
| Support tool for diabetic foot syndrome treatment                            | 01/04/2014 - 13:29 | 24          | 0           |
| Cream development based on active substances extracted from sour cherry seed | 12/28/2013 - 15:46 | 24          | 0           |
| Auxetic Material                                                             | 01/05/2014 - 21:06 | 23          | 0           |
|                                                                              |                    |             |             |